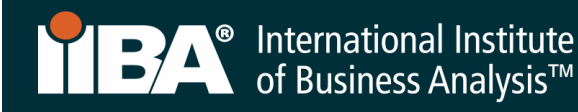

# **IIBA® - CBDA RECERTIFICATION PROCESS**

#### **APRIL 2021**

This document illustrates how to enter recertification hours into the IIBA<sup>®</sup> system. Refer to the **IIBA<sup>®</sup>-CBDA Recertification Handbook** for recertification requirements and information needed to maintain your designation.

To recertify for your designation, you must earn a minimum of **20 Continuing Development Units** (CDUs) every one-year from your Date of Certification and complete the following goals:

- 1. Earn a minimum of 20 Continuing Development Units
- 2. Enter your hours into the **BA Development Log**
- 3. Pay recertification fee
- 4. Submit recertification application
- 5. Receive confirmation email from IIBA® Congratulations! You are Recertified!

The following will give you the information, step-by-step, on how to enter your recertification hours into the **BA Development Log**. The system will translate your hours into CDUs.

1. Login to the IIBA® portal using your IIBA credentials

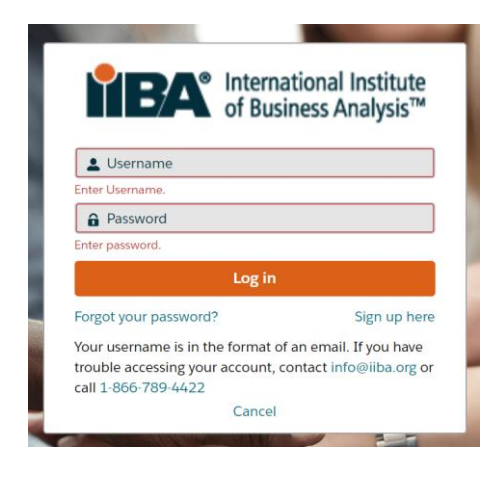

2. From the top of the page, select **Certification** and then from the drop-down menu select **My Certifications**.

| TEA International Institute<br>of Business Analysis™ | My Dashboard | Membership     | Certification        | Events | Get Involved | Renew | Store | ۵ |
|------------------------------------------------------|--------------|----------------|----------------------|--------|--------------|-------|-------|---|
| A• Dashboard                                         |              |                | Log My Hours         |        |              |       |       |   |
| CASHFLOW STATEMENT                                   | ET 0.800     |                | My Certifications    | 1      | 23 E - 34 -  |       | )     | X |
|                                                      |              |                | Cybersecure ELearnii | My Ce  | rtifications |       |       |   |
|                                                      |              | and the second | Handbooks            |        |              |       |       |   |
|                                                      |              |                | Exam Information     |        | 1 a.k.       | )     | -     | A |

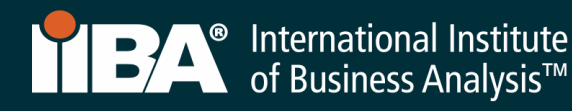

## Before you Get Started:

Review the *IIBA®-CBDA Recertification Handbook* by selecting Log My Hours and accessing the Handbook from the right side of the page. The Handbook outlines eligibility and other requirements for recertifying for IIBA®-CBDA. Throughout this process, you will use the Certification Summary Page and the BA Development Log to meet your goals and log your hours.

#### 3. The Certification Summary Page.

Use this page to select your goals and move forward with the process. To begin, select your certification, CBDA to access your goals.

| िटिट्रि International Institute<br>of Business Analysis™                                        | My Dashboard      | Membership       | Certification       | Events      | Get Involved       | Renew          | Store      | <b>±</b>           |
|-------------------------------------------------------------------------------------------------|-------------------|------------------|---------------------|-------------|--------------------|----------------|------------|--------------------|
| Information Regarding Your Certifications                                                       |                   |                  |                     |             |                    |                |            |                    |
| Welcome to the IIBA Certification Summary Page. Action your next certification steps from the o | ptions below, see | a summary of you | ır hours against th | ne requirem | ents, and start an | y new certific | ation from | the options below. |
| Log My Hours Exam Results                                                                       |                   |                  |                     |             |                    |                |            |                    |
| Once you update your goals please refresh the page - Click Here 😋                               |                   |                  |                     |             |                    |                |            |                    |
| Candidate Name: CBDA Sample                                                                     |                   |                  |                     |             |                    |                |            |                    |
| > CBDA - Certification in Business Data Analytics - Certified                                   |                   |                  |                     |             |                    |                |            |                    |
| > AAC - Agile Analysis Certification                                                            |                   |                  |                     |             |                    |                |            |                    |
| > CBAP - Certified Business Analysis Professional <sup>™</sup>                                  |                   |                  |                     |             |                    |                |            |                    |
| > CCBA - Certification of Capability in Business Analysis~                                      |                   |                  |                     |             |                    |                |            |                    |
| > ECBA - Entry Certificate in Business Analysis™                                                |                   |                  |                     |             |                    |                |            |                    |
| > CCA - Certificate in Cybersecurity Analysis                                                   |                   |                  |                     |             |                    |                |            |                    |

Select the goal from where you want to start.

Select **Get Started** for the goal *20 Continuing Development Units* and begin to enter your hours. Or select **Get Started** and *Pay Recertification Fee.* Once the fee is paid, you will be able to track your progress and see the hours you have entered. However, you will not be able to see your progress until you have paid the recertification fee.

|   | rest International Institute<br>of Business Analysis™                                           | My Dashboard       | Membership          | Certification     | Events        | Get Involved       | Renew           | Store     | ÷                     |           |
|---|-------------------------------------------------------------------------------------------------|--------------------|---------------------|-------------------|---------------|--------------------|-----------------|-----------|-----------------------|-----------|
| I | nformation Regarding Your Certifications                                                        |                    |                     |                   |               |                    |                 |           |                       |           |
| v | velcome to the IIBA Certification Summary Page. Action your next certification steps from the c | options below, see | a summary of your I | hours against th  | e requirem    | ents, and start an | y new certifica | ation fro | m the options belo    | w.        |
|   | Log My Hours Exam Results                                                                       |                    |                     |                   |               |                    |                 |           |                       |           |
| O | nce you update your goals please refresh the page - Click Here 🕑                                |                    |                     |                   |               |                    |                 |           |                       |           |
| с | andidate Name: CBDA Sample                                                                      |                    |                     |                   |               |                    |                 |           |                       |           |
|   | ✓ CBDA - Certification in Business Data Analytics - Certified                                   |                    |                     |                   |               |                    |                 |           |                       |           |
|   |                                                                                                 |                    | Status: Ce          | ertified Term Sta | art Date: 03/ | 09/2020 Term E     | nd Date: 03/09  | 9/2021    | Certification Date: 0 | 1/09/2020 |
|   | GOALS                                                                                           |                    | Status              |                   |               |                    |                 |           |                       |           |
|   | 20 Continuing Development Units                                                                 |                    | Incomplete          |                   |               | Get started        |                 |           |                       |           |
|   | Pay Recertification Fee                                                                         |                    | Incomplete          |                   |               | Get started        |                 |           |                       |           |
|   | Submit Recertification Application                                                              |                    | Incomplete          |                   |               |                    |                 |           |                       |           |

If you are in Suspended Status, refer to item #7 for instructions.

1

# 4. The BA Development Log.

Use the log to record your hours into any of the six categories. Your hours will roll up to the **Certification Summary Page** where you will see your progress. The system will translate your hours into CDUs. If you record more than the required 20 CDUs in your current one-year cycle, the system will apply up to 5 of your excess CDUs to your next one-year cycle.

CDUs must be earned within 2 main streams: *Learning* and *Applying* as stated in the IIBA®-CBDA Recertification Handbook. Each of the categories below, is within a stream. You must have CDUs in both streams and you must earn a minimum of 10 CDUs in the *Learning Stream* every year.

Your entry cannot be changed after 7 days, we encourage you to make any changes to an entry prior to the 7<sup>th</sup> day or complete the entry just before you submit your Recertification Application.

|   | free and the second second se | My Dashboard Membership                    | Certification Events | Get Involved Ren | new Store 💄                                             |
|---|----------------------------------------------------------------------------------------------------|--------------------------------------------|----------------------|------------------|---------------------------------------------------------|
|   | EA Development Log<br>CBDA Sample                                                                                                    | Your Entry Can Not Be Changed After 7 Days |                      |                  | See Progress on My Certifications                       |
| 1 | Professional Development (0) 💿                                                                                                    | New                                        |                      |                  | ECBA, CCBA and CBAP Certification Handbook              |
| 2 | Work History (0) 💿                                                                                                    | New                                        |                      |                  | CCBA and CBAP Recertification Handbook                  |
| 3 | Professional Activities (0)                                                                                                    | New                                        |                      |                  | AAC Recertification Handbook<br>Knowledge Areas/Domains |
| 4 | Volunteer Service (0)                                                                                                    | New                                        |                      |                  |                                                         |
| 5 | Self-Directed Learning (0)                                                                                                    | New                                        |                      |                  |                                                         |
| 6 | Formal Academic Education (0)                                                                                                    | New                                        |                      |                  |                                                         |

# Category 1: PROFESSIONAL DEVELOPMENT (Learning Stream)

Use this category to record your Professional Development hours for Endorsed Education Provider (EEP) educational activity, IIBA® Chapter meetings and events, other providers courses, seminars, workshops and events. Refer to the IIBA®-CBDA Recertification Handbook for eligibility.

1 hour of contact time = 1 CDU and can be added to in increments of .25 hours.

Record your Professional Development hours under any of the following record types:

- Classroom Course
- Chapter Event
- Chapter Study Group
- Conference Workshop
- Online Course

Select the record type, e.g. Classroom Course and select Next.

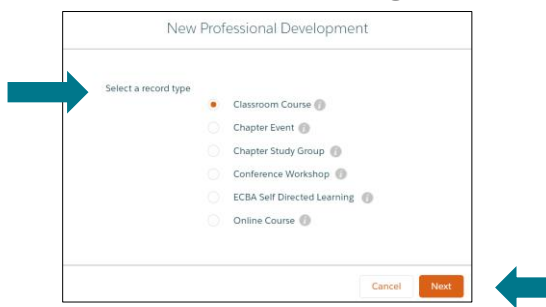

#### Complete the Information and Save.

| Training completed throug                                                                     | h IIBA | Endo | orsed | d and o | ther tra | ining pro | oviders |  |   | - 1 |
|-----------------------------------------------------------------------------------------------|--------|------|-------|---------|----------|-----------|---------|--|---|-----|
| Professional Development                                                                      |        |      |       |         |          |           |         |  |   | - 1 |
| * Activity Title                                                                              |        |      |       |         |          |           |         |  |   | . 1 |
|                                                                                               |        |      |       |         |          |           |         |  |   |     |
| Organization Name                                                                             |        |      |       |         |          |           |         |  |   |     |
| Description                                                                                   |        |      |       |         |          |           |         |  |   |     |
| Organization Website                                                                          |        |      |       |         |          |           |         |  |   |     |
|                                                                                               |        |      |       |         |          |           |         |  |   |     |
| Contact First Name                                                                            |        |      |       |         |          |           |         |  |   |     |
| Contact Last Name                                                                             |        |      |       |         |          |           |         |  |   |     |
|                                                                                               |        |      |       |         |          |           |         |  |   |     |
| Contact Emali 📵                                                                               |        |      |       |         |          |           |         |  |   |     |
| Contact Phone 🕚                                                                               |        |      |       |         |          |           |         |  |   |     |
|                                                                                               |        |      |       |         |          |           |         |  |   |     |
| * Start Date                                                                                  |        |      |       |         |          |           |         |  | 曲 |     |
| End Date                                                                                      |        |      |       |         |          |           |         |  |   |     |
|                                                                                               |        |      |       |         |          |           |         |  | 苗 |     |
| Hours                                                                                         |        |      |       |         |          |           |         |  |   |     |
|                                                                                               |        |      |       |         |          |           |         |  |   |     |
| Knowledge Domain                                                                              |        |      |       |         |          |           |         |  |   |     |
| Available                                                                                     |        |      | Chose | en      |          |           |         |  |   |     |
| Identify Research Questions -                                                                 | ^      | •    |       |         |          |           |         |  |   |     |
| Source Data - KA13                                                                            |        |      |       |         |          |           |         |  |   |     |
| Analyze Data - KA14                                                                           |        | ٩    |       |         |          |           |         |  |   |     |
| Interpret and Report Results                                                                  |        |      |       |         |          |           |         |  |   |     |
| Use Results to Influence Busin                                                                | ·      |      |       |         |          |           |         |  |   |     |
| Guide Company-level Strateg                                                                   | ·      |      |       |         |          |           |         |  |   |     |
| Guide company level strateg                                                                   |        |      |       |         |          |           |         |  |   |     |
| Cybersecurity Overview and E                                                                  |        |      |       |         |          |           |         |  |   |     |
| Cybersecurity Overview and E<br>Enterprise Risk - KA19 (CCA)                                  |        |      |       |         |          |           |         |  |   |     |
| Cybersecurity Overview and E<br>Enterprise Risk - KA19 (CCA)<br>Cybersecurity Risks and Contr |        |      |       |         |          |           |         |  |   |     |

#### Select a Knowledge Area (KA) from the "Available" field and use the arrow to move it to the "Chosen" field.

Select as many KAs as pertain to your work activity including any, or all, of the ones for Business Data Analytics:

- ✓ Identify Research Questions
- ✓ Source Data
- ✓ Analyze Data
- ✓ Interpret and Report Results
- ✓ Use Results to Influence Business Decision Making
- ✓ Guide Company-level Strategy for Business Analytics

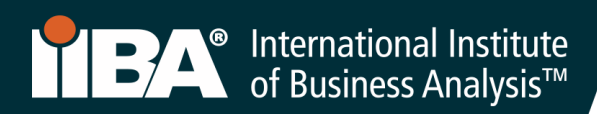

The hours will show in your **BA Development Log** and will show as <u>CDUs Earned</u> on the **Certification Summary Page.** Select **See Progress on My Certifications** for the **Certification Summary Page** where the system tracks:

- CDUs Earned
- CDUs Max Allowed
- CDUs Met

To add more entries to the Professional Development category, select **New** and select the record type you wish to record.

Follow the same steps when recording hours for a Chapter Event, Chapter Study Group, Conference Workshop or Online Course.

#### **BA Development Log**

| TBA Internat                        | onal Institute<br>sss Analysis™ | My Dashboard     | Membership | Certification | Events | Get Involved | Renew | Store        | <b>±</b>              |
|-------------------------------------|---------------------------------|------------------|------------|---------------|--------|--------------|-------|--------------|-----------------------|
| BA Development Log<br>CBDA Sample   | Your Entry Co                   | ın Not Be Change | d After 7  | Days          |        |              | Se    | e Progress o | n My Certifications   |
| Professional Development (          | .))                             |                  | New        |               |        |              | ECBA, | CCBA and CB  | AP Certification Hand |
| Activity Title Activity             | ype Hours                       | Start Date       |            |               |        |              | сс    | BA and CBAF  | Recertification Hand  |
| trategic Business Data Ana Classroo | n Course 15.00                  | 07/12/2020       | •          |               |        |              |       | CBD/         | Recertification Hand  |
|                                     |                                 |                  | View All   |               |        |              |       | AAG          | Recertification Hand  |
|                                     |                                 |                  |            |               |        |              |       | H            | Knowledge Areas/Dor   |
| VVORK HISTORY (0)                   |                                 |                  | New        |               |        |              |       |              |                       |

## **Certification Summary Page**

| RECERTIFICATION REQUIREMENTS              | •           | ↓                | Met          |
|-------------------------------------------|-------------|------------------|--------------|
| REQUIREMENT NAME                          | CDUs EARNED | CDUs MAX ALLOWED | CDUs MET     |
| Learning Stream (Minimum 10CDUs required) |             |                  |              |
| Professional Development:                 | 15          | 10               | 10           |
| Formal Academic Education:                | 0           | 10               | 0            |
| Self-Directed Learning:                   | 0           | 5                | 0            |
| Learning Stream Total                     | 15          | Unlimited        | 10           |
| Applying Stream                           |             |                  |              |
| Work History:                             | 0           | 10               | 0            |
| Professional Activities (CDUs):           | 0           | 10               | 0            |
| Volunteer Service:                        | 0           | 10               | 0            |
| Applying Stream Total                     | 0           | 10               |              |
| Transfered CDUs:                          |             |                  |              |
| Total                                     | 15          |                  | Less than 20 |
| Transfer of CDUs per cycle:               |             | 5                |              |

# Category 2: WORK HISTORY (Professional Experience) (Applying Stream)

This category is where you record your professional experience. Use this category to record your hours of business analysis work experience. 1000 hours = 5 CDUs.

#### Select Work History and New.

| PA International Institute     of Business Analysis™ | My Dashboard              | Membership         | Certification | Events | Get Involved | Renew | Store      | ÷                                                       |
|------------------------------------------------------|---------------------------|--------------------|---------------|--------|--------------|-------|------------|---------------------------------------------------------|
| BA Development Log<br>CBDA Sample                    | Your Entry Can Not Be Cha | anged After 7 Days |               |        |              |       | See Pro    | gress on My Certifications                              |
| Professional Development (0)                         |                           | New                |               |        |              |       | ECBA, CCBA | and CBAP Certification Handbook                         |
| Work History (0) 👔                                   |                           | New                | -             |        |              |       | CCBA an    | CBDA Recertification Handbook                           |
| Professional Activities (0)                          |                           | New                |               |        |              |       |            | AAC Recertification Handbook<br>Knowledge Areas/Domains |
| Volunteer Service (0) 💿                              |                           | New                |               |        |              |       |            |                                                         |
| Self-Directed Learning (0)                           |                           | New                |               |        |              |       |            |                                                         |
| Formal Academic Education (0)                        |                           | New                |               |        |              |       |            |                                                         |

| New V                | Vork History                                                                                                    |                                                       |
|----------------------|----------------------------------------------------------------------------------------------------|-------------------------------------------------------|
| Information          |                                                                                                    | •                                                     |
| Work History         | * BA Development Log                                                                                                    |                                                       |
|                      | CBDA Sample ×                                                                                                    |                                                       |
| • Organization Name  | Organization Website                                                                                                    |                                                       |
|                      |                                                                                                    |                                                       |
| Work Description     |                                                                                                    |                                                       |
|                      |                                                                                                    |                                                       |
|                      |                                                                                                    |                                                       |
| * Start Date         | End Date                                                                                                    |                                                       |
|                      |                                                                                                    |                                                       |
| CDU Audit            |                                                                                                    |                                                       |
| Contact First Name   | Contact Last Name                                                                                                    |                                                       |
|                      |                                                                                                    |                                                       |
| Contact Email        | Contact Phone                                                                                                    |                                                       |
|                      |                                                                                                    |                                                       |
| Work Hours           |                                                                                                    | Coloret KA a that a ministra Divisional Data America  |
| Work History 1 (hrs) | WH Knowledge Area 1 🚯                                                                                                    | Select KAs that apply to Business Data Analysis:      |
|                      | Search WH Knowledge Areas Q                                                                                                    |                                                       |
| Work Hlstory 2 (hrs) | WH Knowledge Area 2 🕚                                                                                                    | ✓ Identify Research Questions                         |
|                      | Search WH Knowledge Areas Q                                                                                                    | ✓ Source Data                                         |
| Work History 3 (hrs) | WH Knowledge Area 3                                                                                                    | Analyza Data                                          |
|                      | Search WH Knowledge Areas Q                                                                                                    | <ul> <li>Analyze Data</li> </ul>                      |
| Work History 4 (hrs) | WH Knowledge Area 4                                                                                                    | <ul> <li>Interpret and Report Results</li> </ul>      |
|                      | Search WH Knowledge Areas Q                                                                                                    | ✓ Use Results to Influence Business Decision Making   |
| Work History 5 (hrs) | WH Knowledge Area 5 0                                                                                                    | ✓ Guide Company-level Strategy for Business Analytics |
|                      | Search WH Knowledge Areas                                                                                                    | adde company level strategy for Business Analytics    |
| Work History 6 (hrs) | WH Knowledge Area 6                                                                                                    |                                                       |
|                      | Search with the mass of the search of the search of the se |                                                       |
|                      |                                                                                                    | v                                                     |
|                      | Cancel Save & New Save                                                                                                    |                                                       |
|                      |                                                                                                    |                                                       |

| Internati<br>of Busin     | ional Institute<br>ess Analysis™ | I            | My Dashboard Men | nbership  | Certification | Events | Get Involved | Renew         | Store          | •      |
|---------------------------|----------------------------------|--------------|------------------|-----------|---------------|--------|--------------|---------------|----------------|--------|
| BA Developmen<br>CBDA Sam | nt Log<br>ple                    | ır Entry Can | Not Be Chang     | ged After | 7 Days        |        | See Pro      | gress on My ( | Certifications | 5      |
| Professional I            | Development (1) 🕧                |              |                  | New       |               |        | ECBA, CCBA   | and CBAP Cer  | tification Har | ıdbook |
| Activity Title            | Activity Type                    | Hours        | Start Date       |           |               |        | CCBA a       | nd CBAP Recer | tification Har | ıdbook |
| Strategic Business D      | Classroom Course                 | 15.00        | 07/12/2020       |           |               |        |              | CBDA Recer    | tification Har | ıdbook |
|                           |                                  |              |                  | View All  |               |        |              | AAC Recer     | tification Har | ıdbook |
| Work History              | (1) 🚺                            |              |                  | New       |               |        |              | Knowle        | dge Areas/Do   | omains |
| Organization Name         | Total Working Hours              | Start Date   | CDU Audit        |           |               |        |              |               |                |        |
| ABC Inc.                  | 1,000.00                         | 04/01/2021   |                  |           |               |        |              |               |                |        |
|                           |                                  |              |                  | View All  |               |        |              |               |                |        |

# The CDUs will roll up on the Certification Summary Page and show under CDUs Earned.

| RECERTIFICATION REQUIREMENTS              |             |                  |              | Met          |
|-------------------------------------------|-------------|------------------|--------------|--------------|
| REQUIREMENT NAME                          | CDUs EARNED | CDUs MAX ALLOWED | CDUs MET     |              |
| Learning Stream (Minimum 10CDUs required) |             |                  |              |              |
| Professional Development:                 | 15          | 10               | 10           | $\checkmark$ |
| Formal Academic Education:                | 0           | 10               | 0            |              |
| Self-Directed Learning:                   | 0           | 5                | 0            |              |
| Learning Stream Total                     | 15          | Unlimited        | 10           |              |
| Applying Stream                           |             |                  |              |              |
| Work History:                             | 5           | 10               | 5            |              |
| Professional Activities (CDUs):           | 0           | 10               | 0            |              |
| Volunteer Service:                        | 0           | 10               | 0            |              |
| Applying Stream Total                     | 5           | 10               | 5            |              |
| Transfered CDUs:                          |             |                  |              |              |
| Total                                     | 20          |                  | Less than 20 |              |
| Transfer of CDUs per cycle:               |             | 5                |              |              |

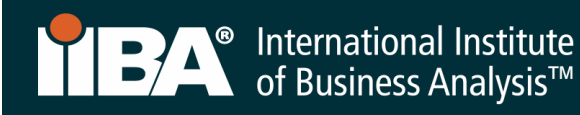

# Category 3: PROFESSIONAL ACTIVITIES (Applying Stream)

Use this category to record your professional activities hours.

#### Select Professional Activities and New.

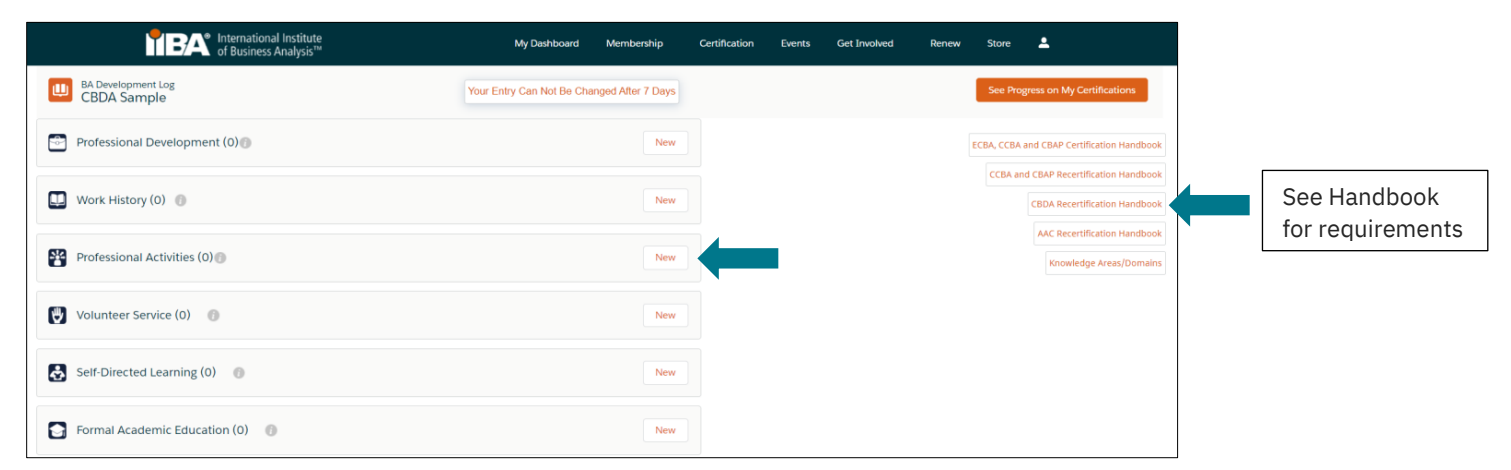

| New Prof                                                                                                    | essional Activities                                                               |                                                                                                    |
|----------------------------------------------------------------------------------------------------|-----------------------------------------------------------------------------------|----------------------------------------------------------------------------------------------------|
| nformation<br>ofessional ActiVities                                                                                                    | ·                                                                                 |                                                                                                    |
| ActMty Title<br>Conference<br>Professional ActMty Type<br>Speaker or Instructor In Conference, workshop, c¥<br>escription                                                                                                    | * Organization Name IIBA Organization WebSite * BA Development Log CEDDA Sample X |                                                                                                    |
| Start Date<br>15/02/2021<br>Contact First Name<br>Ella                                                                                                    | *End Date<br>15/02/2021                                                           | Select a Knowledge Area (KA) from the "Available" field and use the arrow to move it to the "Chosen" field.                                                                                                    |
| Contact Email<br>ew@mail.com<br>inowledge Dornain<br>Knowledge Area/Domain                                                                                                    | Contact Phone                                                                     | Select as many KAs as pertain to your work activity including any, or all, of the ones for Business Data Analytics:                                                                                                    |
| Valiable     Chosen       Identify Research Questions     Analyze       Source Data - KA13     Interprive       Use Results to Influence Bu     Guide f       Cybersecurity Overview and     Enterprise Risk - KA19 (CCA)       Cybersecurity Risks and Con     Securing the Layers - KA21 (       Data Security - KA22 (CCA)     Interpriva | e Data - KA14<br>et and Report Results - KA15<br>Company-level Strategy for       | <ul> <li>Identify Research Questions</li> <li>Source Data</li> <li>Analyze Data</li> <li>Interpret and Report Results</li> <li>Use Results to Influence Business Decision Making</li> <li>Guide Company-level Strategy for Business Analytics</li> </ul> |

| Professional   | Activities (1) 🗊 |            |            | New      |
|----------------|------------------|------------|------------|----------|
| Activity Title | CDUs             | Start Date | End Date   |          |
| Conference     | 10.00            | 15/02/2021 | 15/02/2021 |          |
|                |                  |            |            | View All |

The CDUs will roll up on the Certification Summary Page and show under CDUs Earned.

At any time when the CDU maximum allowance is met, a checkmark will appear under the <u>Met</u> column.

| RECERTIFICATION REQUIREMENTS              |             |                  |          | Met |
|-------------------------------------------|-------------|------------------|----------|-----|
| REQUIREMENT NAME                          | CDUs EARNED | CDUs MAX ALLOWED | CDUs MET |     |
| Learning Stream (Minimum 10CDUs required) |             |                  |          |     |
| Professional Development:                 | 15          | 10               | 10       |     |
| Formal Academic Education:                | 0           | 10               | 0        |     |
| Self-Directed Learning:                   | 0           | 5                | 0        |     |
| Learning Stream Total                     | 15          | Unlimited        | 10       |     |
| Applying Stream                           |             |                  |          |     |
| Work History:                             | 5           | 10               | 5        |     |
| Professional Activities (CDUs):           | 10          | 10               | 10       |     |
| Volunteer Service:                        | 0           | 10               | 0        |     |
| Applying Stream Total                     | 15          | 10               | 10       |     |
| Transfered CDUs:                          |             |                  |          |     |
| Total                                     | 30          |                  | 20       |     |

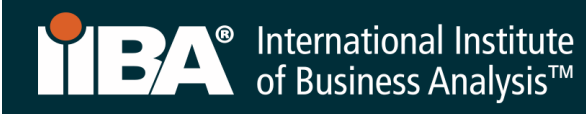

# Category 4: VOLUNTEER SERVICE (Applying Stream)

Use this category to record your volunteer hours.

#### Select Volunteer Service and **New**.

| TEA International Institute<br>of Business Analysis™ | My Dashboard Membership                    | Certification Events Get Involved | Renew Store 💄                                           |                  |
|------------------------------------------------------|--------------------------------------------|-----------------------------------|---------------------------------------------------------|------------------|
| BA Development Log<br>CBDA Sample                    | Your Entry Can Not Be Changed After 7 Days |                                   | See Progress on My Certifications                       |                  |
| Professional Development (0)                         | New                                        |                                   | ECBA, CCBA and CBAP Certification Handbook              |                  |
| Work History (0) 📵                                   | New                                        |                                   | CEBA and CBAP Recertification Handbook                  | See Handbook     |
| Professional Activities (0)                          | New                                        |                                   | AAC Recertification Handbook<br>Knowledge Areas/Domains | for requirements |
| Volunteer Service (0) 🛛 👔                            | New                                        |                                   |                                                         |                  |
| Self-Directed Learning (0)                           | New                                        |                                   |                                                         |                  |
| Formal Academic Education (0)                        | New                                        |                                   |                                                         |                  |

| New Volunteer Service                                                                              |                        |                                                                                                    |
|----------------------------------------------------------------------------------------------------|------------------------|----------------------------------------------------------------------------------------------------|
| Information<br>Volunteer Service                                                                   | <b>A</b>               |                                                                                                    |
| * Activity Titie<br>IIBA Chapter Committee<br>Description                                          |                        |                                                                                                    |
| * Hours  15.00 * Organization Name                                                                 |                        | Select a Knowledge Area (KA) from the "Available" field                                                                                                    |
| IIBA<br>Organization Website                                                                       | _                      | Select as many KAs as pertain to your work activity                                                                                                    |
| * Contact First Name Ella * Contact Last Name White                                                |                        | including any, or all, of the ones for Business Data<br>Analytics:                                                                                                    |
| Contact Phone Contact Email                                                                        |                        | ✓ Identify Research Questions                                                                                                    |
| ew@mall.com *Start Date 01/02/2021                                                                 | ä                      | <ul> <li>✓ Source Data</li> <li>✓ Analyze Data</li> <li>✓ Interpret and Papert Decults</li> </ul>                                                                        |
| *End Date 30/04/2021 *BA Development Log CBDA Samole                                               | iii X                  | <ul> <li>Interpret and Report Results</li> <li>Use Results to Influence Business Decision Making</li> <li>Guide Company-level Strategy for Business Analytics</li> </ul> |
| *Knowledge Area Domain  Available Chosen Strategy Horizon - KA9 Identify Research Questions - KA12 | ^                      |                                                                                                    |
|                                                                                                    | Cancel Save & New Save |                                                                                                    |

| Your Entry Can Not     | Be Changed After 7 Days | 5     |            |          |
|------------------------|-------------------------|-------|------------|----------|
| Volunteer Service      | (1)                     |       |            | New      |
| Activity Title         | Organization Name       | Hours | Start Date |          |
| IIBA Chapter Committee | IIBA                    | 15.00 | 01/02/2021 |          |
|                        |                         |       |            | View All |

The CDUs will roll up on the Certification Summary Page and show under CDUs Earned.

At any time when the CDU maximum allowance is met, a checkmark will appear under the <u>Met</u> column. When 20 CDUs have been recorded, a checkmark appears under the <u>CDUs Met</u> column.

NOTE: In this example, 5 additional CDUs were earned in the recertification cycle and were automatically carried over to the next year's cycle.

| RECERTIFICATION REQUIREMENTS              |             |                  | Met      |
|-------------------------------------------|-------------|------------------|----------|
| REQUIREMENT NAME                          | CDUs EARNED | CDUs MAX ALLOWED | CDUs MET |
| Learning Stream (Minimum 10CDUs required) |             |                  |          |
| Professional Development:                 | 15          | 10               | 10       |
| Formal Academic Education:                | 0           | 10               | 0        |
| Self-Directed Learning:                   | 0           | 5                | 0        |
| Learning Stream Total                     | 15          | Unlimited        | 10       |
| Applying Stream                           |             |                  |          |
| Work History:                             | 5           | 10               | 5        |
| Professional Activities (CDUs):           | 10          | 10               | 10       |
| Volunteer Service:                        | 15          | 10               | 10       |
| Applying Stream Total                     | 30          | 10               | 10       |
| Transfered CDUs:                          |             |                  |          |
| Total                                     | 45          |                  | 20 💽 🔶   |
| Transfer of CDUs per cycle:               | 5           | 5                |          |

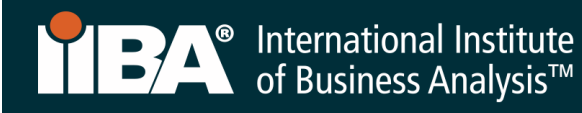

# Category 5: SELF-DIRECTED LEARNING (Learning Stream)

Use this category to record your self-directed learning hours.

# Select Self-Directed Learning and **New**.

| free and the second second se | My Dashboard Membership                    | Certification Events Get Involved | Renew Store 💄                                                                                     |   |                                  |
|----------------------------------------------------------------------------------------------------|--------------------------------------------|-----------------------------------|---------------------------------------------------------------------------------------------------|---|----------------------------------|
| BA Development Log<br>CBDA Sample                                                                                                    | Your Entry Can Not Be Changed After 7 Days |                                   | See Progress on My Certifications                                                                 |   |                                  |
| Professional Development (0)                                                                                                    | New                                        |                                   | ECBA, CCBA and CBAP Certification Handbook                                                        |   | ſ                                |
| Work History (0) 🍵                                                                                                    | New                                        |                                   | CCBA and CBAP Recertification Handbook CBDA Recertification Handbook AAC Recertification Handbook | - | See Handbook<br>for requirements |
| Professional Activities (0)                                                                                                    | New                                        |                                   | Knowledge Areas/Domains                                                                           |   |                                  |
| Volunteer Service (0) 🛛 💿                                                                                                    | New                                        |                                   |                                                                                                   |   |                                  |
| Self-Directed Learning (0)                                                                                                    | New                                        |                                   |                                                                                                   |   |                                  |
| Formal Academic Education (0)                                                                                                    | New                                        |                                   |                                                                                                   |   |                                  |

| New Self-Directed Learning                                                                                                    |   |                                                                                                    |
|----------------------------------------------------------------------------------------------------|---|----------------------------------------------------------------------------------------------------|
| Information<br>Self-Directed Learning Name<br>* Title<br>Business Data Analytics Revisited<br>Description                                                                                                    |   |                                                                                                    |
| *Start Date<br>07/12/2020<br>*End Date<br>18/12/2020                                                                                                    |   | Select a Knowledge Area (KA) from the "Available" fi<br>and use the arrow to move it to the "Chosen" field.                                                                                                    |
| 7.00 *Knowledge Areas/Domains Available Delivery Horizon - KAII Use Results to Influence Bu Guide Company-level Strate                                                                                                    |   | Select as many KAs as pertain to your work activity<br>including any, or all, of the ones for Business Data<br>Analytics:                                                                                                    |
| Cybersecurity Overview and       Analyze Data - KA14         Enterprise Risk - KA19 (CCA)       Interpret and Report Results - KA15         Cybersecurity Risks and Con       Securing the Layers - KA21 (         Data Security - KA22 (CCA)       User Access Control - KA23         Solution Delivery - KA24 (C       Solution Delivery - KA24 (C) |   | <ul> <li>✓ Identify Research Questions</li> <li>✓ Source Data</li> <li>✓ Analyze Data</li> <li>✓ Interpret and Report Results</li> <li>✓ Use Results to Influence Business Decision Makin</li> <li>✓ Guide Company-level Strategy for Business Analy</li> </ul> |
| Operations - KA25 (CCA)  * BA Development Log  CBDA Sample                                                                                                    | × |                                                                                                    |

| Your Entry Can Not E | Be Changed After 7 Days |            |            |          |
|----------------------|-------------------------|------------|------------|----------|
| Self-Directed        | Learning (1) 🗊          |            |            | New      |
| Title                | Hours                   | Start Date | End Date   |          |
| Business Data Analy  | 7.00                    | 07/12/2020 | 18/12/2020 |          |
|                      |                         |            |            | View All |

The CDUs will roll up on the Certification Summary Page and show under CDUs Earned.

At any time when the CDU maximum allowance is met, a checkmark will appear under the <u>Met</u> column. When 20 CDUs have been recorded, a checkmark appears under the <u>CDUs Met</u> column.

NOTE: In this example, 5 additional CDUs were earned in the recertification cycle and were automatically carried over to the next year's cycle.

| RECERTIFICATION REQUIREMENTS              |             |                  |          | Met |
|-------------------------------------------|-------------|------------------|----------|-----|
| REQUIREMENT NAME                          | CDUs EARNED | CDUs MAX ALLOWED | CDUs MET |     |
| Learning Stream (Minimum 10CDUs required) |             |                  |          |     |
| Professional Development:                 | 15          | 10               | 10       |     |
| Formal Academic Education:                | 0           | 10               | 0        |     |
| Self-Directed Learning:                   | 7           | 5                | 5        |     |
| Learning Stream Total                     | 22          | Unlimited        | 15       |     |
| Applying Stream                           |             |                  |          |     |
| Work History:                             | 5           | 10               | 5        |     |
| Professional Activities (CDUs):           | 10          | 10               | 10       |     |
| Volunteer Service:                        | 15          | 10               | 10       |     |
| Applying Stream Total                     | 30          | 10               | 10       |     |
| Transfered CDUs:                          |             |                  |          |     |
| Total                                     | 52          |                  | 20 🗸     |     |
| Transfer of CDUs per cycle:               | 5           | 5                |          |     |

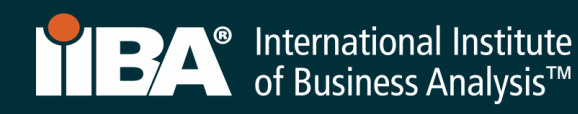

# Category 6: FORMAL ACADEMIC EDUCATION (Learning Stream)

Use this category to record formal academic course hours.

Select Formal Academic Education and New.

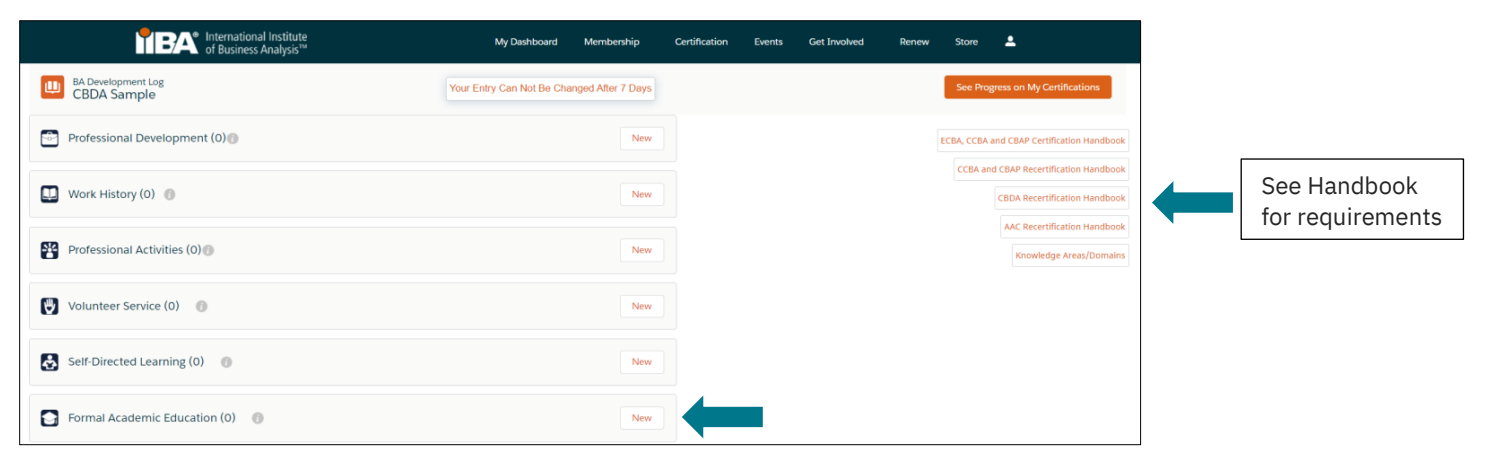

| New Formal Academic Education                                                                                                    |                 |                                                                                                    |
|----------------------------------------------------------------------------------------------------|-----------------|----------------------------------------------------------------------------------------------------|
| Information<br>Formal Academic Education                                                                                                    |                 |                                                                                                    |
| School/Institution     York University     Course Title     Business Data Analytics     Description                                                                                                    |                 |                                                                                                    |
| Course Hours  Course Hours  C |                 | Select a Knowledge Area (KA) from the "Available" field<br>and use the arrow to move it to the "Chosen" field.                                                                                 |
| * End Date  12/03/2021  * Contact First Name  Ella  * Contact Last Name                                                                                                    | <b> </b>        | Select as many KAs as pertain to your work activity including any, or all, of the ones for Business Data Analytics:                                                                            |
| White Contact Phone School/Institution Website                                                                                                    |                 | <ul> <li>Identify Research Questions</li> <li>Source Data</li> </ul>                                                                                                    |
| * Contact Emall<br>ew@mall.com<br>* BA Development Log<br>CBDA Sample                                                                                                    | ×               | <ul> <li>Analyze Data</li> <li>Interpret and Report Results</li> <li>Use Results to Influence Business Decision Making</li> <li>Guide Company-level Strategy for Business Analytics</li> </ul> |
| Knowledge Area/Domain  Available Chosen Cancel                                                                                                    | Save & New Save |                                                                                                    |

| Your Entry Can Not B    | e Changed After 7 Days |              |            |          |
|-------------------------|------------------------|--------------|------------|----------|
| Formal Academ           | ic Education (1) 🕖     |              |            | New      |
| Course Title            | School/Institution     | Course Hours | Start Date |          |
| Business Data Analytics | York University        | 25.00        | 11/01/2021 |          |
|                         |                        |              |            | View All |

The CDUs will roll up on the Certification Summary Page and show under CDUs Earned.

At any time when the CDU maximum allowance is met, a checkmark will appear under the <u>Met</u> column. When 20 CDUs have been recorded, a checkmark appears under the <u>CDUs Met</u> column.

NOTE: In this example, 5 additional CDUs were earned in the recertification cycle and were automatically carried over to the next year's cycle.

| RECERTIFICATION REQUIREMENTS              |             |                  |          | Met |
|-------------------------------------------|-------------|------------------|----------|-----|
| REQUIREMENT NAME                          | CDUs EARNED | CDUs MAX ALLOWED | CDUs MET |     |
| Learning Stream (Minimum 10CDUs required) |             |                  |          |     |
| Professional Development:                 | 15          | 10               | 10       |     |
| Formal Academic Education:                | 8.33        | 10               | 8.33     |     |
| Self-Directed Learning:                   | 7           | 5                | 5        |     |
| Learning Stream Total                     | 30.33       | Unlimited        | 23.33    |     |
| Applying Stream                           |             |                  |          |     |
| Work History:                             | 5           | 10               | 5        |     |
| Professional Activities (CDUs):           | 10          | 10               | 10       |     |
| Volunteer Service:                        | 15          | 10               | 10       |     |
| Applying Stream Total                     | 30          | 10               | 10       |     |
| Transfered CDUs:                          |             |                  |          |     |
| Total                                     | 60.33       |                  | 20       |     |
| Transfer of CDUs per cycle:               | 5           | 5                |          |     |

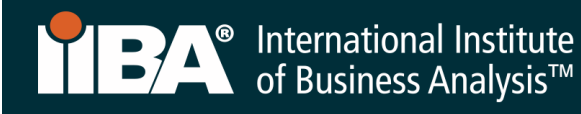

# 5. Pay Recertification Fee

If this step has not yet been completed, select **Get Started** to Pay Recertification Fee. In this example, the 20 CDUs have been met and a checkmark appears.

| f Business Analysis™                                                                                                    | My Dashboard     | Membership          | Certification    | Events     | Get Involved       | Renew         | Store       | <b>±</b> |
|----------------------------------------------------------------------------------------------------|------------------|---------------------|------------------|------------|--------------------|---------------|-------------|----------|
| Information Regarding Your Certifications                                                                                 |                  |                     |                  |            |                    |               |             |          |
| Welcome to the IIBA Certification Summary Page. Action your next certification s<br>certification from the options below. | teps from the op | tions below, see a  | summary of your  | hours agai | inst the requireme | nts, and star | rt any new  |          |
| Log My Hours Exam Results                                                                                                 |                  |                     |                  |            |                    |               |             |          |
| Once you update your goals please refresh the page - Click Here C                                                         |                  |                     |                  |            |                    |               |             |          |
| Candidate Name: CBDA Sample                                                                                               |                  |                     |                  |            |                    |               |             |          |
| $\checkmark$ CBDA - Certification in Business Data Analytics - Certified                                                  |                  |                     |                  |            |                    |               |             |          |
|                                                                                                    | Status: C        | ertified Term Start | Date: 03/09/2020 | Term Enc   | Date: 03/09/2021   | Certificatio  | n Date: 01/ | 09/2020  |
| GOALS                                                                                                    |                  | Status              |                  |            |                    |               |             |          |
| 20 Continuing Development Units                                                                                           |                  | Complete            |                  | <b></b>    |                    |               |             |          |
| Pay Recertification Fee                                                                                                   |                  | Incomplete          |                  | Ge         | t started          |               |             |          |
| Submit Recertification Application                                                                                        |                  | Incomplete          |                  |            |                    |               |             |          |

Proceed to check out and provide payment. Once payment is received, a **Payment Successful** box will appear from where you can **View Receip**t and navigate to other areas in the IIBA® portal.

| ferentiational Institute<br>of Business Analysis <sup>™</sup> | My Dashboard             | Membership      | Certification | Events | Get Involved  | Renew | Store | * |
|---------------------------------------------------------------|--------------------------|-----------------|---------------|--------|---------------|-------|-------|---|
|                                                               |                          | /               |               |        |               |       |       |   |
|                                                               |                          |                 |               |        |               |       |       |   |
|                                                               | Payment                  | Successfu       | ul            |        |               |       |       |   |
|                                                               | Your payment of USD 56.5 | ) was successfi | ully comple   | ted.   |               |       |       |   |
|                                                               | View                     | Receipt         |               |        |               |       |       |   |
| Go to My I                                                    | Profile IIBA Mem         | bership         | Acces         | s My C | ertifications |       |       |   |

# 6. Submit Recertification Application

Once the recertification fee has been paid, the CDUs are ready to be submitted.

# **Certification Summary Page**

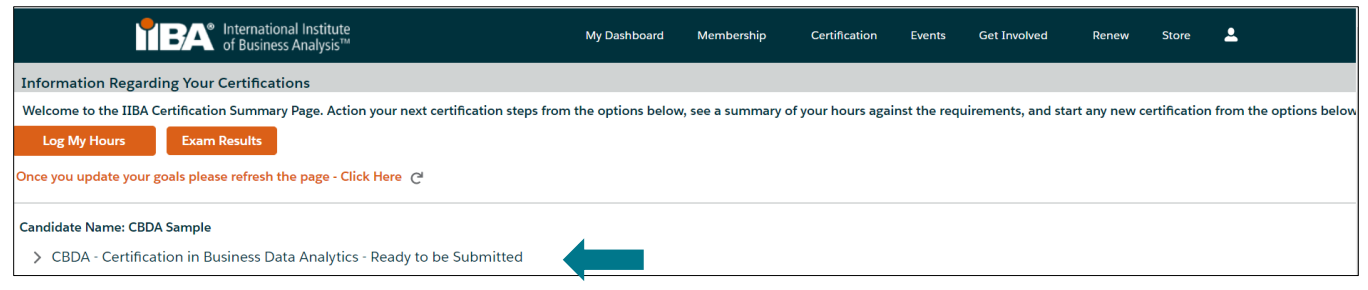

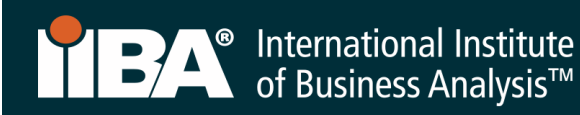

Submit your recertification application by selecting Get started.

| TEX     International Institute     of Business Analysis™                                                                                                    | My Dashboard      | Membership           | Certification    | Events        | Get Involved   | Renew            | Store        | <b>±</b>               |
|----------------------------------------------------------------------------------------------------|-------------------|----------------------|------------------|---------------|----------------|------------------|--------------|------------------------|
| Information Regarding Your Certifications                                                                                                    |                   |                      |                  |               |                |                  |              |                        |
| Welcome to the IIBA Certification Summary Page. Action your next certification steps from Log My Hours Exam Results Communications and the second of the lange of the lange of | the options below | , see a summary of   | your hours agaiı | nst the requi | rements, and s | tart any new cer | tification f | from the options below |
| Candidate Name: CBDA Sample                                                                                                    |                   |                      |                  |               |                |                  |              |                        |
| $\checkmark$ CBDA - Certification in Business Data Analytics - Ready to be Submitted                                                                                                    |                   |                      |                  |               |                |                  |              |                        |
|                                                                                                    | Status: F         | eady to be Submitted | I Term Start Dat | e: 03/09/202  | 20 Term End Da | nte: 03/09/2021  | Certificat   | ion Date: 01/09/2020   |
| GOALS                                                                                                    |                   | Status               |                  |               |                |                  |              |                        |
| 20 Continuing Development Units                                                                                                    |                   | Complete             |                  |               | <b>Ø</b>       |                  |              |                        |
| Pay Recertification Fee                                                                                                    |                   | Complete             |                  |               | 0              |                  |              |                        |
| Submit Recertification Application                                                                                                    |                   | Incomplete           |                  |               | Get started    |                  |              |                        |

Upon submission, you will be asked to read and agree to the *Attestations:* 

- Code of Conduct
- **T**erms and Conditions

You will be asked if you want to be included in the Certification Registry.

Refer to the **CBDA Recertification Handbook** for recertification requirements and information needed to maintain your designation and for information about the recertification audit process.

Complete and SUBMIT the form. The system will check for accuracy and / or perform a random audit. Upon completion of all necessary steps, the system will recertify you for a new **one-year cycle** and update your status to CERTIFIED.

| TEA International Institute     of Business Analysis™                                                                                                    | My Dashboard      | Membership         | Certification     | Events       | Get Involved       | Renew        | Store        | ٤.                     |
|----------------------------------------------------------------------------------------------------|-------------------|--------------------|-------------------|--------------|--------------------|--------------|--------------|------------------------|
| Information Regarding Your Certifications                                                                                                    |                   |                    |                   |              |                    |              |              |                        |
| Welcome to the IIBA Certification Summary Page. Action your next certification steps from         Log My Hours       Exam Results         Once you update your goals please refresh the page - Click Here       Click Here | the options below | v, see a summary c | of your hours aga | inst the req | uirements, and sta | rt any new c | ertification | from the options below |
| Candidate Name: CBDA Sample  CBDA - Certification in Business Data Analytics - Certified                                                                                                    |                   |                    |                   |              |                    |              |              |                        |

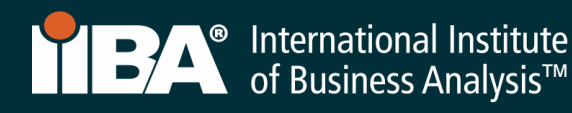

# 7. Suspended Status

Recipients who **do not** satisfy the recertification requirements will automatically be placed in suspended status. If you are in suspended status, you will have <u>four months from the certification</u> <u>expiration date</u> to log your CDUs, pay the appropriate fee and agree to specific terms. Any CDUs earned during the suspension period and applied to the suspended recertification effort must be applied to the current cycle, which is under suspended status.

To enter CDUs under Suspended Status, login to the IIBA® portal using your <u>IIBA credentials</u> and navigate to the **BA Development Log**.

Select the CDU Activity category and complete the information, making special note of the following:

- 1. In the Activity Title field, enter the name of the activity and, in brackets, enter the actual start date and the end date of the activity that was earned after the current term.
- 2. In the **<u>Start Date</u>** field, enter a date that is at minimum the day **before** the last day of the term.
- 3. In the "End Date" field, enter the activity end date.

#### Example:

If the term is January 2, 2019 to January 2, 2020 and the recipient is entering CDUs obtained from April 4, 2020 to April 5, 2020.

Activity Title: Activity xxx (April 4, 2020 to April 5, 2020) Start Date: January 1, 2020 End Date: April 5, 2020.

The recertification date of the recipient's next one-year cycle **remains the same** regardless of whether the recipient went into suspended status (i.e. the suspension period overlaps the first four months of the next one-year cycle.) Any CDUs earned during the suspension period and applied to the suspended recertification effort **may not be applied** to the next one-year cycle. They must be applied to the current cycle, which is under suspended status.

Recipients who do not meet their CDU requirements within the suspension period will **lose their designation**. Individuals who lose their designation will be required to re-apply for certification (including taking the exam) to regain their credential.